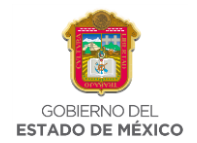

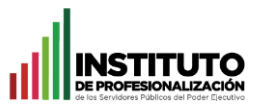

## Manual para consultar y descargar certificado en Certiport.

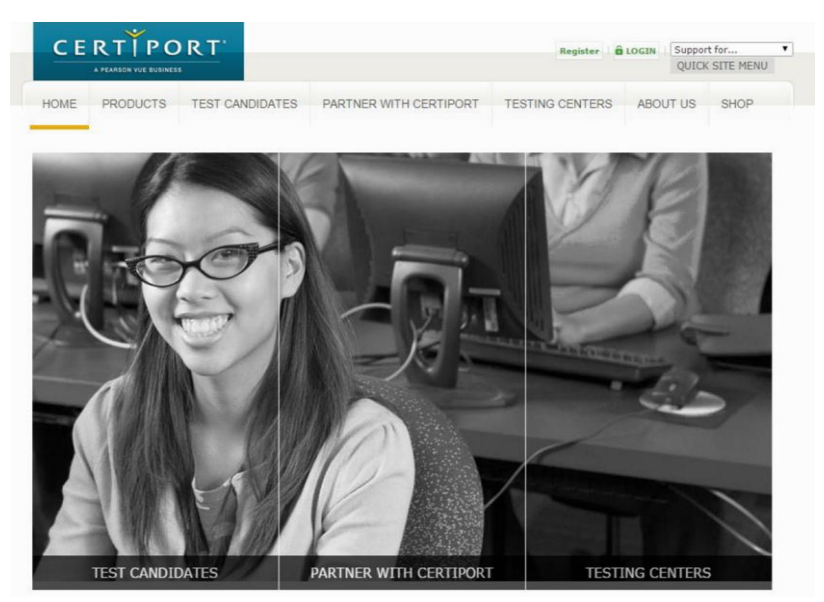

## 1.- Entrar a la página de www.certiport.com

2.- Localiza del lado superior derecho con letras de color verde, la opción "LOGIN" y has clic. Ingresa tu usuario y contraseña que previamente creaste al realizar tu examen, al terminar presiona la opción <u>Iniciar sesión</u>. En caso de no recordar los datos de tu cuenta, ingresa en la opción *"No puedo entrar a mi cuenta"* y sigue las instrucciones.

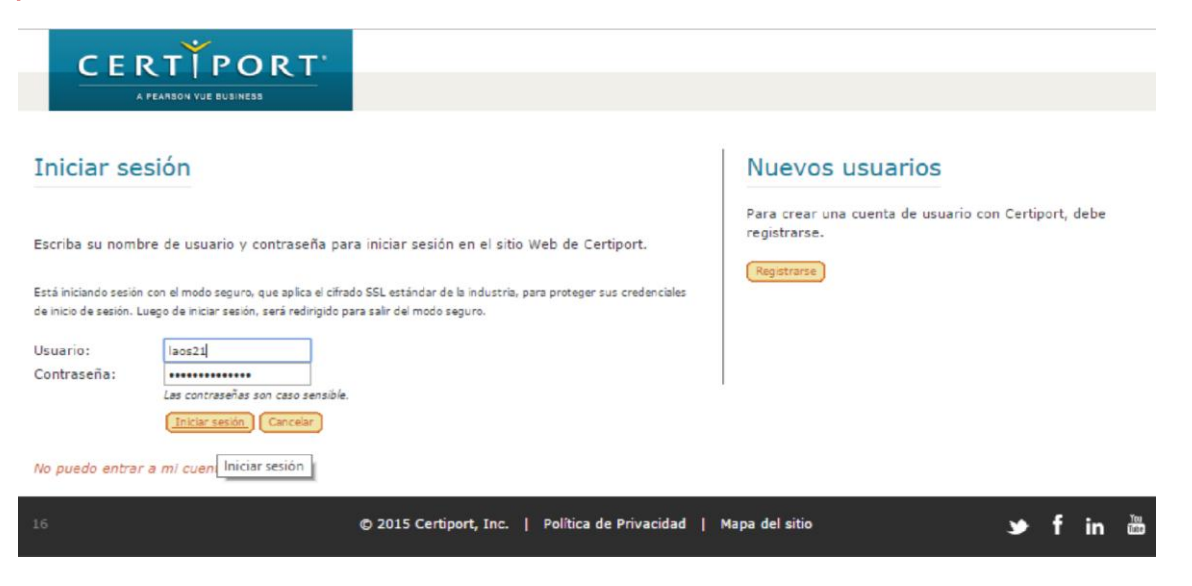

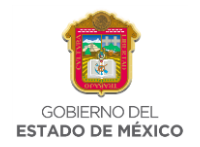

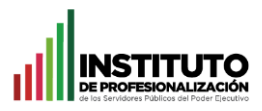

3.- Una vez iniciada la sesión, aparecerá en la parte superior tu nombre y en la parte inferior todos tus exámenes que has presentado.

|                                                                                                    | Welcome Igna                                                         | acio!                                                  |                                                        | _                                                                                    |                                                                                                    |
|----------------------------------------------------------------------------------------------------|----------------------------------------------------------------------|--------------------------------------------------------|--------------------------------------------------------|--------------------------------------------------------------------------------------|----------------------------------------------------------------------------------------------------|
|                                                                                                    | Calon Ujian                                                          |                                                        | •                                                      |                                                                                      | My Profile                                                                                                    |
|                                                                                                    |                                                                      |                                                        |                                                        |                                                                                      |                                                                                                    |
| MYCERTIPORT CERTIFICATIONS                                                                                                    | TAKE AN E                                                            | XAM C                                                  | AREER TO                                               | OLKIT                                                                                |                                                                                                    |
|                                                                                                    |                                                                      |                                                        |                                                        |                                                                                      |                                                                                                    |
| Show<br>Send your tra<br>I authorize Certiport and its third-party partne<br>sportunities.                                                                                                    | nscripts to a                                                        | WOY<br>nyone, ar<br>transcripts a                      | ild y<br>nytime. Cli                                   | ou d<br>ick to view t                                                                | id it.<br>ranscripts.                                                                                               |
|                                                                                                    |                                                                      |                                                        |                                                        |                                                                                      |                                                                                                    |
| ly Exams                                                                                                    |                                                                      |                                                        |                                                        |                                                                                      |                                                                                                    |
| Ay Exams<br>Certification exams                                                                                                    |                                                                      |                                                        |                                                        |                                                                                      |                                                                                                    |
| Ty Exams<br>CERTIFICATION EXAMS<br>ou have no assigned exam vouchers.                                                                                                    |                                                                      |                                                        |                                                        |                                                                                      |                                                                                                    |
| Ay Exams<br>CERTIFICATION EXAMS<br>You have no assigned exam vouchers.                                                                                                    |                                                                      |                                                        |                                                        |                                                                                      |                                                                                                    |
| Ay Exams<br>CERTIFICATION EXAMS<br>You have no assigned exam vouchers.<br>EXAM RESULTS                                                                                                    |                                                                      |                                                        |                                                        |                                                                                      |                                                                                                    |
| Ay Exams<br>CERTIFICATION EXAMS<br>ou have no assigned exam vouchers.<br>EXAM RESULTS<br>ficrosoft Office Specialist<br>Exam                                                                                                    | Date                                                                 | Score                                                  | Status                                                 | Certiport ID                                                                         | Exam Group ID                                                                                                    |
| Ay Exams<br>certification exams<br>ou have no assigned exam vouchers.<br>EXAM RESULTS<br>Aicrosoft Office Specialist<br>Exam<br>77-883: NOS: Microsoft Office PowerPoint<br>2010                                                                                                    | Date<br>5/11/2012                                                    | <b>Score</b><br>957                                    | <b>Status</b><br>Pass                                  | Certiport ID<br>90045721                                                             | Exam Group ID<br>Not Available                                                                                      |
| Ay Exams<br>certification exams<br>ou have no assigned exam vouchers.<br>EXAM RESULTS<br>Aicrosoft Office Specialist<br>Exam<br>77-883: MOS: Microsoft Office PowerPoint<br>2010<br>77-882: MOS: Microsoft Office Excel 2010                                                                                                    | Date<br>5/11/2012<br>5/9/2012                                        | <b>Score</b><br>957<br>900                             | Status<br>Pass<br>Pass                                 | Certiport ID<br>90045721<br>90045721                                                 | Exam Group ID<br>Not Available<br>Not Available                                                                     |
| Aly Exams<br>CERTIFICATION EXAMS<br>OU have no assigned exam vouchers.<br>EXAM RESULTS<br>LICROSOFT Office Specialist<br>Exam<br>177-883: MOS: Microsoft Office PowerPoint<br>1010<br>177-882: MOS: Microsoft Office Excel 2010<br>177-881: MOS: Microsoft Office Word 2010                                                                                                    | Date<br>5/11/2012<br>5/9/2012<br>5/8/2012                            | <b>Score</b><br>957<br>900<br>908                      | Status<br>Pass<br>Pass<br>Pass                         | Certiport ID<br>90045721<br>90045721<br>90045721                                     | Exam Group ID<br>Not Available<br>Not Available<br>Not Available                                                    |
| Ay Exams<br>CERTIFICATION EXAMS<br>OU have no assigned exam vouchers.<br>EXAM RESULTS<br>LICROSOFT Office Specialist<br>Exam<br>EXAM RESULTS<br>Microsoft Office PowerPoint<br>2010<br>77-882: MOS: Microsoft Office Excel 2010<br>77-881: MOS: Microsoft Office Word 2010<br>Using Microsoft Office PowerPoint 2007                                                                                                    | Date<br>5/11/2012<br>5/9/2012<br>5/8/2012<br>5/8/2012                | <b>Score</b><br>957<br>900<br>908<br>933               | Status<br>Pass<br>Pass<br>Pass<br>Pass                 | Certiport ID<br>90045721<br>90045721<br>90045721<br>90045721                         | Exam Group ID<br>Not Available<br>Not Available<br>Not Available<br>Not Available                                   |
| Aly Exams<br>CERTIFICATION EXAMS<br>ou have no assigned exam vouchers.<br>EXAM RESULTS<br>LICROSOFT Office Specialist<br>ixam<br>77-883: MOS: Microsoft Office PowerPoint<br>1010<br>77-882: MOS: Microsoft Office Excel 2010<br>Ising Microsoft Office PowerPoint 2007<br>Ising Microsoft Office PowerPoint 2007                                                                                                    | Date<br>5/11/2012<br>5/9/2012<br>5/13/2010<br>5/13/2010              | <b>Score</b><br>957<br>900<br>903<br>933<br>962        | Status<br>Pass<br>Pass<br>Pass<br>Pass<br>Pass<br>Pass | Certiport ID<br>90045721<br>90045721<br>90045721<br>90025538<br>90025538             | Exam Group ID<br>Not Available<br>Not Available<br>Not Available<br>Not Available                                   |
| Ay Exams<br>CERTIFICATION EXAMS<br>ou have no assigned exam vouchers.<br>EXAM RESULTS<br>Aicrosoft Office Specialist<br>Exam<br>77-883: MOS: Microsoft Office PowerPoint<br>2010<br>77-882: MOS: Microsoft Office Excel 2010<br>Vising Microsoft Office PowerPoint 2007<br>Vising Microsoft Office Excel 2007<br>Vising Microsoft Office Excel 2007<br>Vising Microsoft Office Word 2007                                                                                                    | Date<br>5/11/2012<br>5/9/2012<br>5/13/2010<br>5/12/2010<br>5/12/2010 | <b>Score</b><br>957<br>900<br>903<br>962<br>967        | Status<br>Pass<br>Pass<br>Pass<br>Pass<br>Pass<br>Pass | Certiport ID<br>90045721<br>90045721<br>90045721<br>90025538<br>90025538             | Exam Group ID<br>Not Available<br>Not Available<br>Not Available<br>Not Available<br>Not Available<br>Not Available |
| Ay Exams<br>CERTIFICATION EXAMS<br>Tou have no assigned exam vouchers.<br>EXAM RESULTS<br>Microsoft Office Specialist<br>Exam<br>27-883: MOS: Microsoft Office PowerPoint<br>2010<br>27-882: MOS: Microsoft Office Excel 2010<br>Using Microsoft Office PowerPoint 2007<br>Using Microsoft Office PowerPoint 2007<br>Using Microsoft Office Word 2007<br>Using Microsoft Office Word 2007<br>Using Microsoft Office Word 2007<br>Using Microsoft Office Word 2007<br>Using Microsoft Office Word 2007<br>Using Microsoft Office Word 2007 | Date<br>5/11/2012<br>5/9/2012<br>5/13/2010<br>5/12/2010<br>5/12/2010 | <b>Score</b><br>957<br>900<br>908<br>933<br>962<br>962 | Status<br>Pass<br>Pass<br>Pass<br>Pass<br>Pass<br>Pass | Certiport ID<br>90045721<br>90045721<br>90045721<br>90025538<br>90025538<br>90025538 | Exam Group ID<br>Not Available<br>Not Available<br>Not Available<br>Not Available<br>Not Available<br>Not Available |

4.- Posiciona tu cursor sobre el menú **"MYCERTIPORT"**, se desplegarán unas opciones, selecciona la que dice **"My Transcript"**.

| CERTIFICATIONS | Т              |
|----------------|----------------|
|                | v ·            |
|                | anso           |
|                | CERTIFICATIONS |

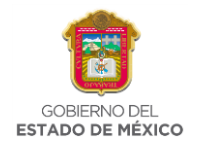

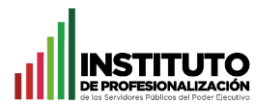

5.- Volverá a cambiar la pantalla como se muestra en la parte inferior, aparecerá tu nombre completo, junto con la dirección que diste de alta al momento de crear tu cuenta de certiport, debajo de esa información aparecerán todos tus certificados en formato PDF o XPS.

|                                                                                                    | R T                                                                                                    | Ignacio:                                                                                                    | Minarfil                                                                                                    | Company contién                                                                  | Support for                                                                                                    |
|----------------------------------------------------------------------------------------------------|----------------------------------------------------------------------------------------------------|----------------------------------------------------------------------------------------------------|----------------------------------------------------------------------------------------------------|----------------------------------------------------------------------------------|----------------------------------------------------------------------------------------------------|
| A PEARSON VUE BUSINESS                                                                                                    | Calor Ojian                                                                                                    |                                                                                                    | rapera                                                                                                    | U Cerrar sesion                                                                  | Support form                                                                                                    |
|                                                                                                    |                                                                                                    |                                                                                                    |                                                                                                    |                                                                                  |                                                                                                    |
| MYCERTIPORT CERTIF                                                                                                    | FICATIONS TAKE AN                                                                                                    | EXAM CAREER TOOL                                                                                                    | LKIT                                                                                                    |                                                                                  |                                                                                                    |
|                                                                                                    |                                                                                                    |                                                                                                    |                                                                                                    |                                                                                  |                                                                                                    |
| ly Transcript                                                                                                    |                                                                                                    |                                                                                                    |                                                                                                    |                                                                                  |                                                                                                    |
| ara esta página, puede seleccionar en<br>Vista autorizada: muestra la inforr<br>Vista personal: muestra informació<br>as personas autorizadas para ver su ir | tre dos opciones de visualización<br>nación que podrán ver las person<br>n similar a la anterior, pero le p<br>nformación no tienen acceso a lo                                                                                                    | n<br>nas a quienes otorgue acceso a su<br>ermite además ver el informe de<br>os informes de puntuación.                                                                                                    | u registro digital.<br>e puntuación de los exáme:                                                                                                    | nes haciendo clic en lo                                                          | s vinculos correspondientes                                                                                                    |
| 1odo de visualización: Vista                                                                                                    | personal 🔻                                                                                                    | 🕑 Mostrar sólo                                                                                                    | los exámenes aprobad                                                                                                    | 05                                                                               | Mostrar vista de impresi                                                                                                    |
|                                                                                                    | Igi                                                                                                    | 08 de abril de 2015                                                                                                    | z Lara                                                                                                    |                                                                                  |                                                                                                    |
|                                                                                                    | Ig<br>cerro de<br>Dirección                                                                                                    | 08 de abril de 2015<br>nacio Manjarrez<br>coatepec s/n entre la fac d<br>de Tecnologias de la Inforn<br>50110<br>Toluca, Edo Mex<br>oicangy@hotmail.com                                                                                                    | z Lara<br>le Ing y Arq Co<br>mación y Comun                                                                                                    |                                                                                  |                                                                                                    |
| Este Registro Digital Certiport er                                                                                                    | I tiempo real se obtiene de u<br>más de 12                                                                                                    | 08 de abril de 2015<br>nacio Manjarre:<br>coatepec s/n entre la fac d<br>de Tecnologías de la Infor<br>50110<br>Toluca, Edo Mex<br>oicangy@hotmail.com                                                                                                    | Z Lara<br>le Ing y Arq Co<br>mación y Comun<br>rastrea y autentica los a<br>n todo el mundo.                                                                                                    | exámenes de certific                                                             | cación administrados por                                                                                                    |
| Este Registro Digital Certiport ei                                                                                                    | I tiempo real se obtiene de u<br>más de 12                                                                                                    | 08 de abril de 2015<br>coatepec s/n entre la fac d<br>de Tecnologias de la Inforr<br>50110<br>Toluca, Edo Mex<br>oicangy@hotmail.com                                                                                                    | Z LATA<br>le Ing y Arq Co<br>mación y Comun<br>rastrea y autentica los o<br>n todo el mundo.<br>CIALIST                                                                                         | exámenes de cerbílo                                                              | cación administrados poi                                                                                                    |
| Este Registro Digital Certiport er                                                                                                    | n tiempo real se obtiene de u<br>más de 12<br>Certificaciones<br>Microsoft Office Word 2007                                                                                                    | 08 de abril de 2015<br>nacio Manjarre:<br>coatepec s/n entre la fac d<br>de Tecnologías de la Infor<br>50110<br>Toluca, Edo Mex<br>oicangy@hotmail.com                                                                                                    | Z Lara<br>le Ing y Arq Co<br>mación y Comun<br>rastrea y autentica los a<br>n todo el mundo.<br>CTALIST<br>PDF XPS                                                                              | exámenes de certific<br>Solicita                                                 | cación administrados por<br>r un certificado oficial                                                                                                    |
| Este Registro Digital Certiport er                                                                                                    | I dempo real se obtiene de u<br>més de 12<br>Certificaciones<br>Microsoft Office Word 2007                                                                                                    | 08 de abril de 2015<br>nacio Manjarre:<br>coatepec s/n entre la fac d<br>de Tecnologias de la Infor<br>50110<br>Toluca, Edo Mex<br>oicangy@hotmail.com<br>Ina base de datos global que i<br>2.000 centros de evaluación e<br>MICROSOFT OFFICE SPEC                               | z Lara<br>le Ing y Arq Co<br>mación y Comun<br>rastrea y autentica los a<br>n todo el mundo.<br>CIALIST<br>PDF XPS<br>PDF XPS                                                                   | exámenes de certific<br>Solicita<br>Solicita                                     | cación administrados por<br>r un certificado oficial<br>r un certificado oficial                                                                                                    |
| Este Registro Digital Certiport el                                                                                                    | n tiempo real se obtiene de u<br>més de 12<br>Certificaciones<br>Microsoft Office Excel® 2007<br>Microsoft Office PowerPointd                                                                                                    | os de abril de 2015<br>nacio Manjarrez<br>coatepec s/n entre la fac d<br>de Tecnologias de la Infor<br>S0110<br>Toluca, Edo Mex<br>oicangy@hotmail.com<br>Ina base de datos globel que l<br>2.000 centros de evaluación e<br>MICROSOFT OFFICE SPEC<br>7<br>\$ 2007               | Z Lara<br>le Ing y Arq Co<br>mación y Comun<br>rastrea y autentica los o<br>n todo el mundo.<br>CIALIST<br>PDF XPS<br>PDF XPS<br>PDF XPS                                                        | exámenes de certific<br>Solicita<br>Solicita<br>Solicita                         | cación administrados pou<br>r un certificado oficial<br>r un certificado oficial<br>r un certificado oficial                                                                                     |
| Este Registro Digital Certiport er                                                                                                    | n tiempo real se obtiene de u<br>más de 12<br>Certificaciones<br>Microsoft Office Word 2007<br>Microsoft Office PowerPointd<br>Microsoft Office PowerPointd<br>Microsoft Office PowerPointd                                                                                                    | 08 de abril de 2015<br>nacio Manjarrez<br>coatepec s/n entre la fac d<br>de Tecnologias de la Inforr<br>50110<br>Toluca, Edo Mex<br>oicangy@hotmail.com<br>na base de datos global que l<br>2.000 centros de evaluación e<br>MICROSOFT OFFICE SPEC<br>7<br>8 2007                | Z Lara<br>le Ing y Arq Co<br>mación y Comun<br>rastrea y autentica los o<br>n todo el mundo.<br>CIALIST<br>PDF XPS<br>PDF XPS<br>PDF XPS<br>PDF XPS<br>PDF XPS                                  | exámenes de certific<br>Solicita<br>Solicita<br>Solicita<br>Solicita<br>Solicita | cación administrados por<br>r un certificado oficial<br>r un certificado oficial<br>r un certificado oficial<br>r un certificado oficial                                                         |
| Este Registro Digital Certiport er                                                                                                    | I tiempo real se obtiene de u<br>más de 12<br>Certificaciones<br>Microsoft Office Evecel® 2007<br>Microsoft Office PoverPointd<br>Microsoft Office PoverPointd<br>Microsoft Office PoverPointd<br>Microsoft Office PoverPointd<br>Microsoft Office PoverPointd<br>Microsoft Office PoverPointd | 08 de abril de 2015<br>nacio Manjarrez<br>coatepec s/n entre la fac d<br>de Tecnologias de la Inforr<br>50110<br>Toluca, Edo Mex<br>oicangy@hotmail.com<br>na base de datos global que l<br>2.000 centros de evaluación e<br>MICROSOFT OFFICE SPEC<br>7<br>8 2007<br>0<br>2.2010 | Z Lara<br>le Ing y Arq Co<br>mación y Comun<br>rastrea y autentica los e<br>n todo el mundo.<br>CIALIST<br>PDF XPS<br>PDF XPS<br>PDF XPS<br>PDF XPS<br>PDF XPS<br>PDF XPS<br>PDF XPS<br>PDF XPS | exámenes de certifi<br>Solicita<br>Solicita<br>Solicita<br>Solicita<br>Solicita  | cación administrados por<br>r un certificado oficial<br>r un certificado oficial<br>r un certificado oficial<br>r un certificado oficial<br>r un certificado oficial                             |
| Este Registro Digital Certiport ei                                                                                                    | I tiempo real se obtiene de u<br>más de 12<br>Certificaciones<br>Microsoft Office Evcel® 2007<br>Microsoft Office PowerPoint(<br>Microsoft Office PowerPoint(<br>Microsoft Office Evcel® 2011<br>Microsoft Office Evcel® 2011                                                                  | 08 de abril de 2015<br>nacio Manjarre:<br>coatepec s/n entre la fac d<br>de Tecnologias de la Inforr<br>50110<br>Toluca, Edo Mex<br>oicangy@hotmail.com<br>na base de datos global que l<br>2.000 centros de evaluación e<br>MICROSOFT OFFICE SPEC<br>7<br>8 2007<br>0<br>8 2010 | Z Lara<br>le Ing y Arq Co<br>mación y Comun<br>rastrea y autentica los o<br>n todo el mundo.<br>CIALIST<br>PDF XPS<br>PDF XPS<br>PDF XPS<br>PDF XPS<br>PDF XPS<br>PDF XPS<br>PDF XPS            | exámenes de certific<br>Solicita<br>Solicita<br>Solicita<br>Solicita<br>Solicita | cación administrados pou<br>r un certificado oficial<br>r un certificado oficial<br>r un certificado oficial<br>r un certificado oficial<br>r un certificado oficial<br>r un certificado oficial |
| Este Registro Digital Certiport er                                                                                                    | n tiempo real se obtiene de u<br>más de 12<br>Certificaciones<br>Microsoft Office PowerPointo<br>Microsoft Office Excel® 2001<br>Microsoft Office Excel® 2010<br>Microsoft Office PowerPointo<br>Excamenes                                                                                     | 08 de abril de 2015<br>nacio Manjarre:<br>coatepec s/n entre la fac d<br>de Tecnologías de la Infor<br>50110<br>Toluca, Edo Mex<br>oicangy@hotmail.com<br>ma base de datos global que  <br>2.000 centros de evaluación e<br>MICROSOFT OFFICE SPEC<br>7<br>8 2007<br>0<br>8 2010  | z Lara<br>le Ing y Arq Co<br>mación y Comun<br>restree y eutentica los e<br>n todo el mundo.<br>CTALIST<br>PDF XPS<br>PDF XPS<br>PDF XPS<br>PDF XPS<br>PDF XPS<br>PDF XPS<br>PDF XPS            | exámenes de certific<br>Solicita<br>Solicita<br>Solicita<br>Solicita<br>Solicita | cación administrados por<br>r un certificado oficial<br>r un certificado oficial<br>r un certificado oficial<br>r un certificado oficial<br>r un certificado oficial                             |

| MICROSOFT OFFICE SPECIALIS                                                                                                    | r        |                                  |
|----------------------------------------------------------------------------------------------------|----------|----------------------------------|
| Certificaciones                                                                                                    |          |                                  |
| Microsoft Office Word 2007                                                                                                    | PDF XPS  | Solicitar un certificado oficial |
| Microsoft Office Excel® 2007                                                                                                    | PDF XPS  | Solicitar un certificado oficial |
| Microsoft Office PowerPoint® 2007                                                                                                    | PDF XPS  | Solicitar un certificado oficial |
| Microsoft Office Word 2010                                                                                                    | PDF XPS  | Solicitar un certificado oficial |
| Microsoft Office Excel® 2010                                                                                                    | PDF XPS  | Solicitar un certificado oficial |
| Microsoft Office PowerPoint® 2010                                                                                                    | PDF XPS  | Solicitar un certificado oficial |
| Exámenes                                                                                                    |          |                                  |
| 77-883: MOS: Microsoft Office PowerPoint 2010<br>Administrado por: Universidad Autónoma del Estado de México Dirección de<br>Tecnologías de la Información y Comunicacione | Aprobado | 11/05/2012 Informe de puntuació  |

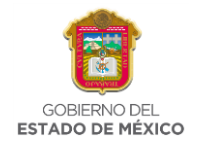

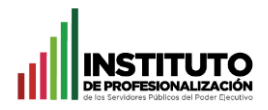

## 6.- Selecciona el PDF que quieras descargar. En este caso se seleccionó el de Microsoft Office PowerPoint 2010.

| Microsoft Office Excel® 2010<br>Microsoft Office PowerPoint® 2010                                                                     | PDF XPS            | Solicitar un certificado<br>Solicitar un certificado |
|----------------------------------------------------------------------------------------------------|--------------------|------------------------------------------------------|
| Exámenes<br>77-883: MOS: Microsoft Office PowerPoint 2010<br>Administrado por: Universidad Autónoma del Estado de México Dirección de | Apr. Ver Microsoft | Office PowerPoint® 2010                              |

7.- Al momento de cargar el certificado en línea, mostrará la leyenda en color verde **"Copia en Línea"**. En la parte inferior estará un botón de color azul que dirá **"View Official Certificate"**.

Esta opción es para ver el Certificado Oficial sin la leyenda "Copia en Línea".

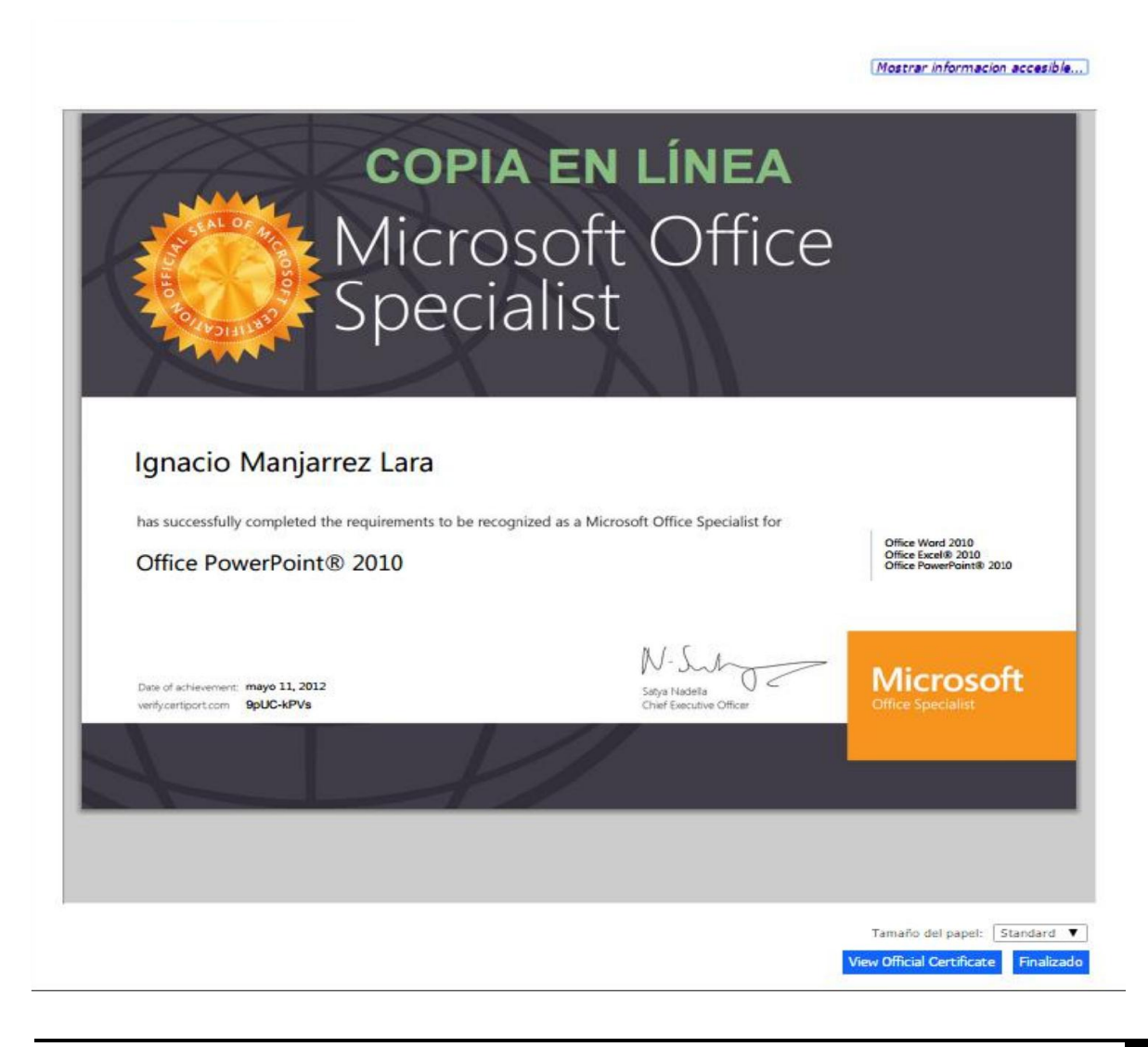

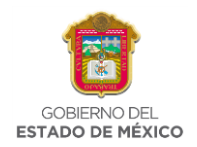

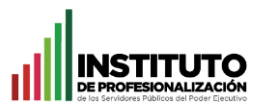

8.- Aparecerá el certificado sin la leyenda "Copia en Línea".

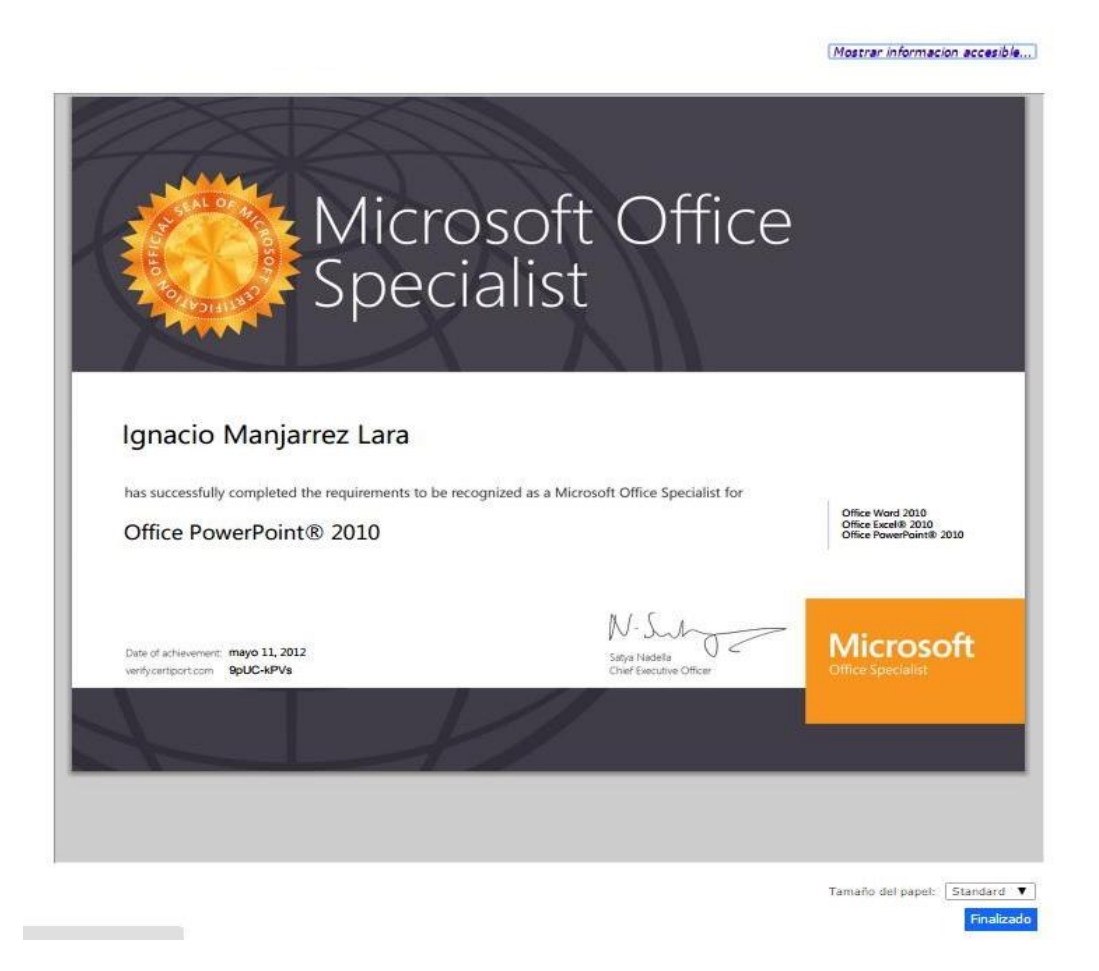

9.- Posicionando el cursor en la parte inferior de la imagen del certificado, aparecerán las herramientas de Adobe, para poder imprimir o guardar dicho certificado, se recomienda que se guarde con el nombre del certificado en alguna parte de su equipo de cómputo (Disco Duro, Memoria USB, Nube, etc)

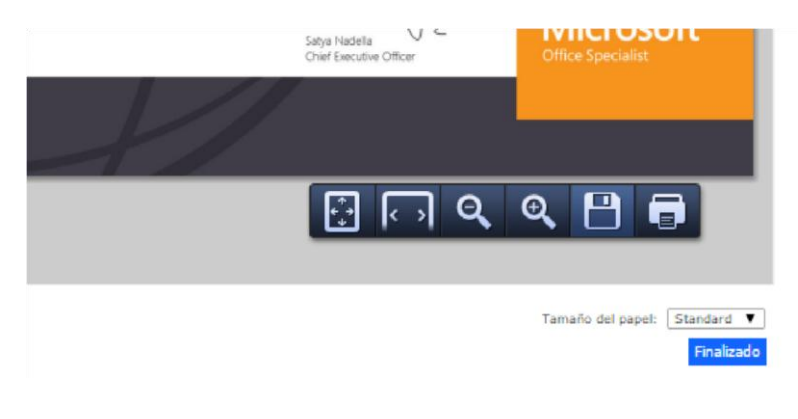

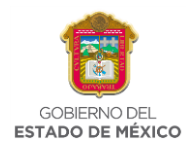

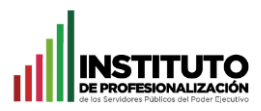

10.- Se guardará el archivo en la ruta establecida.

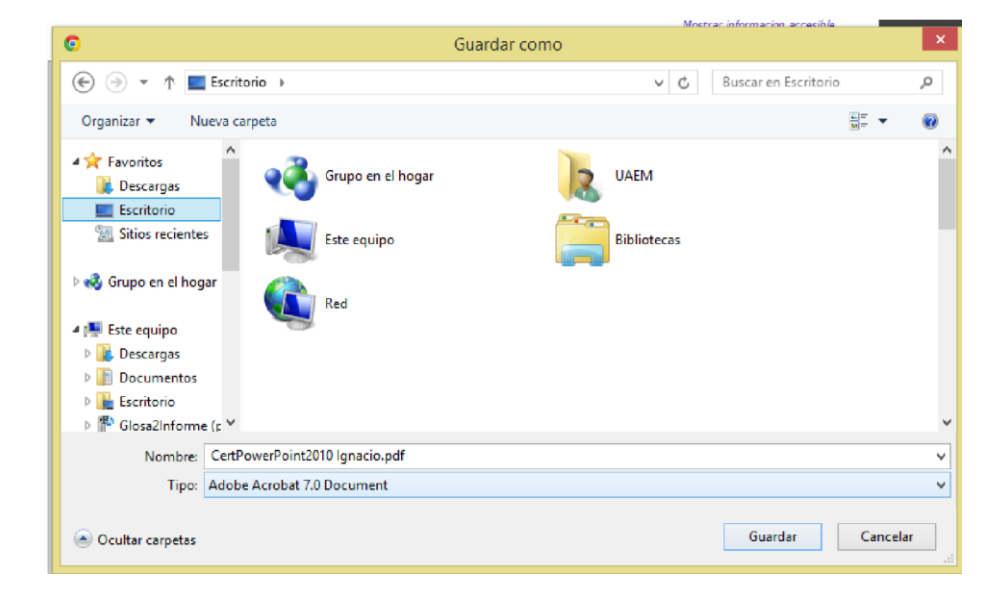

11.- Cuando se haya guardado tendrá el archivo en la ruta que seleccionó.

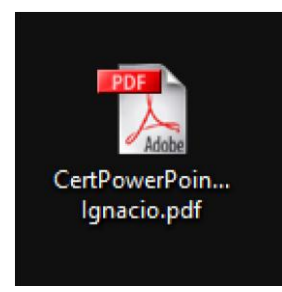